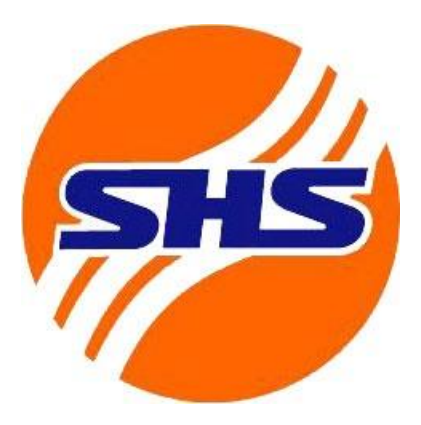

## HƯỚNG DẪN

# ĐĂNG KÝ DỊCH VỤ

TRÊN ỨNG DỤNG SHTRADING

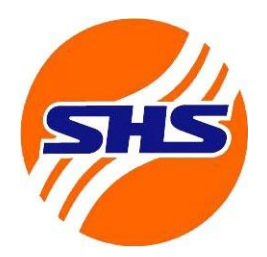

# MỞ TÀI KHOẢN GIAO DỊCH KÝ QUỸ/PHÁI SINH

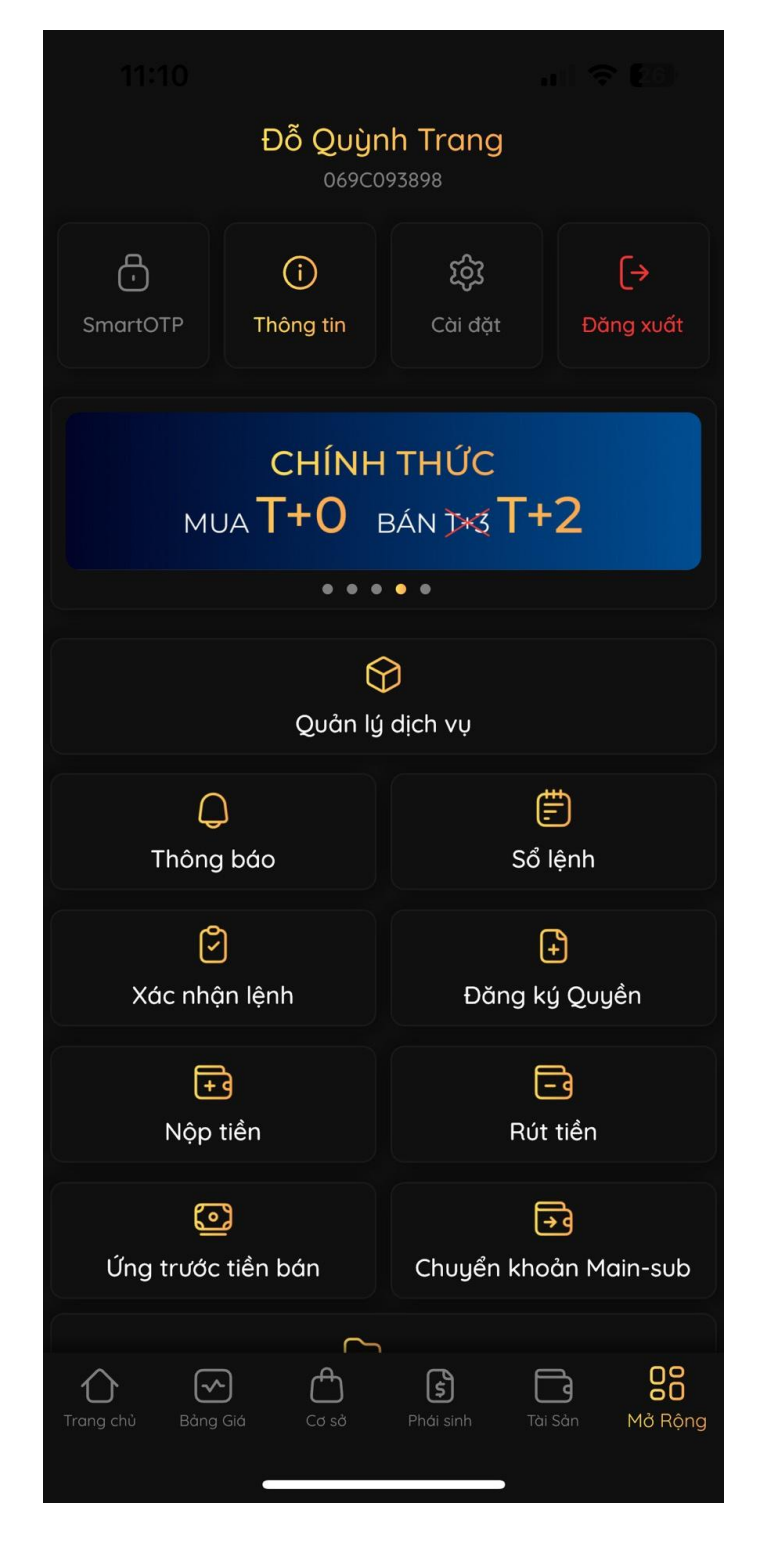

Đăng nhập vào ứng dụng SHTrading và chọn <mark>Mở rộng</mark> dưới thanh điều hướng

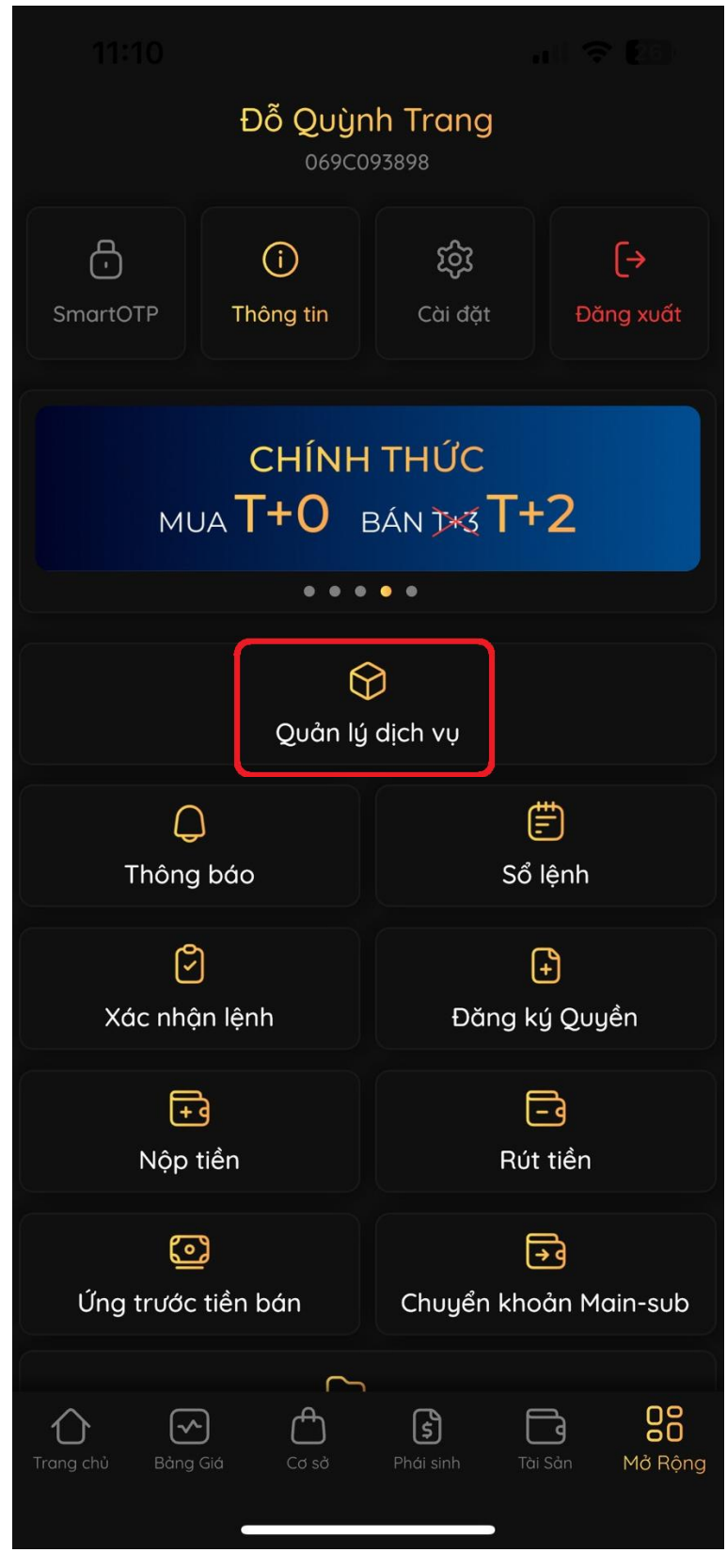

### Chọn Quản lý dịch vụ

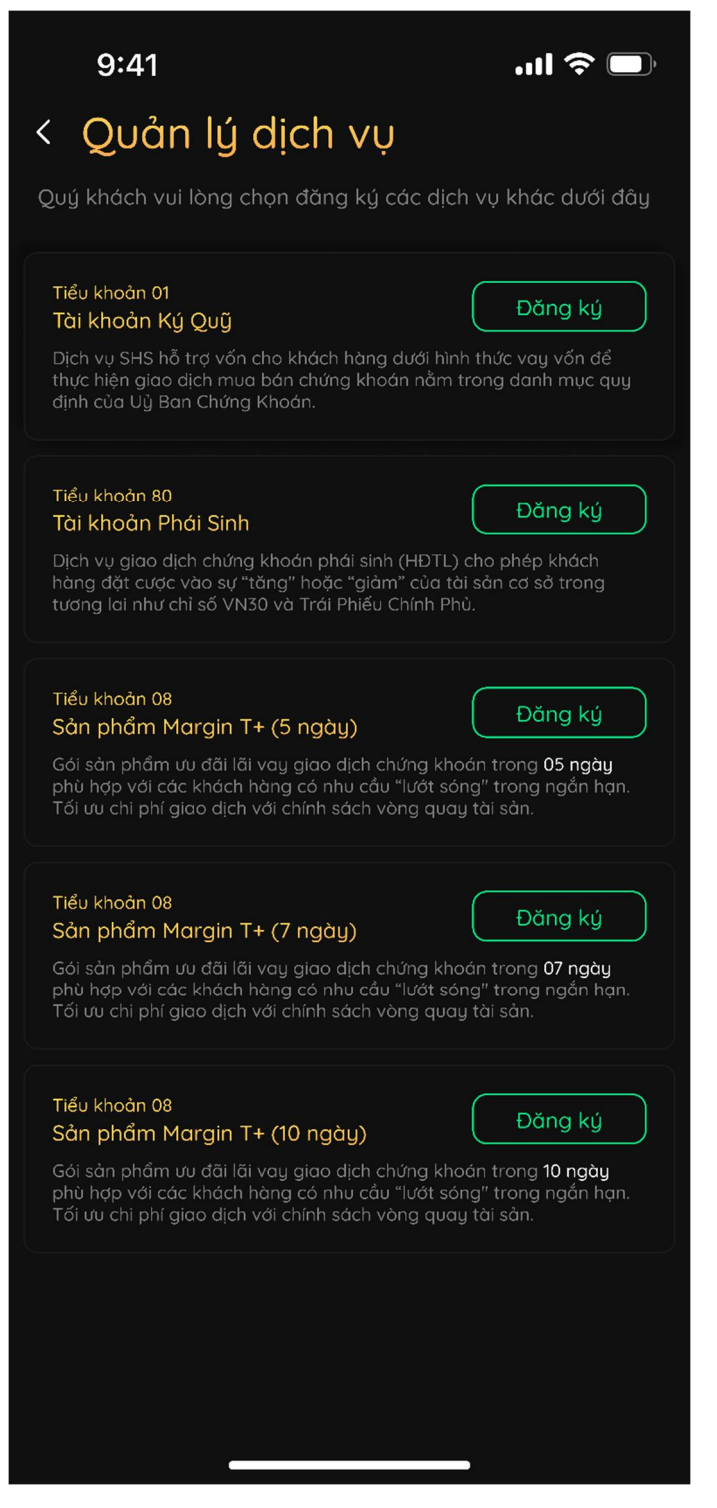

Chọn Đăng ký Tiểu khoản 01/Tiểu khoản 80

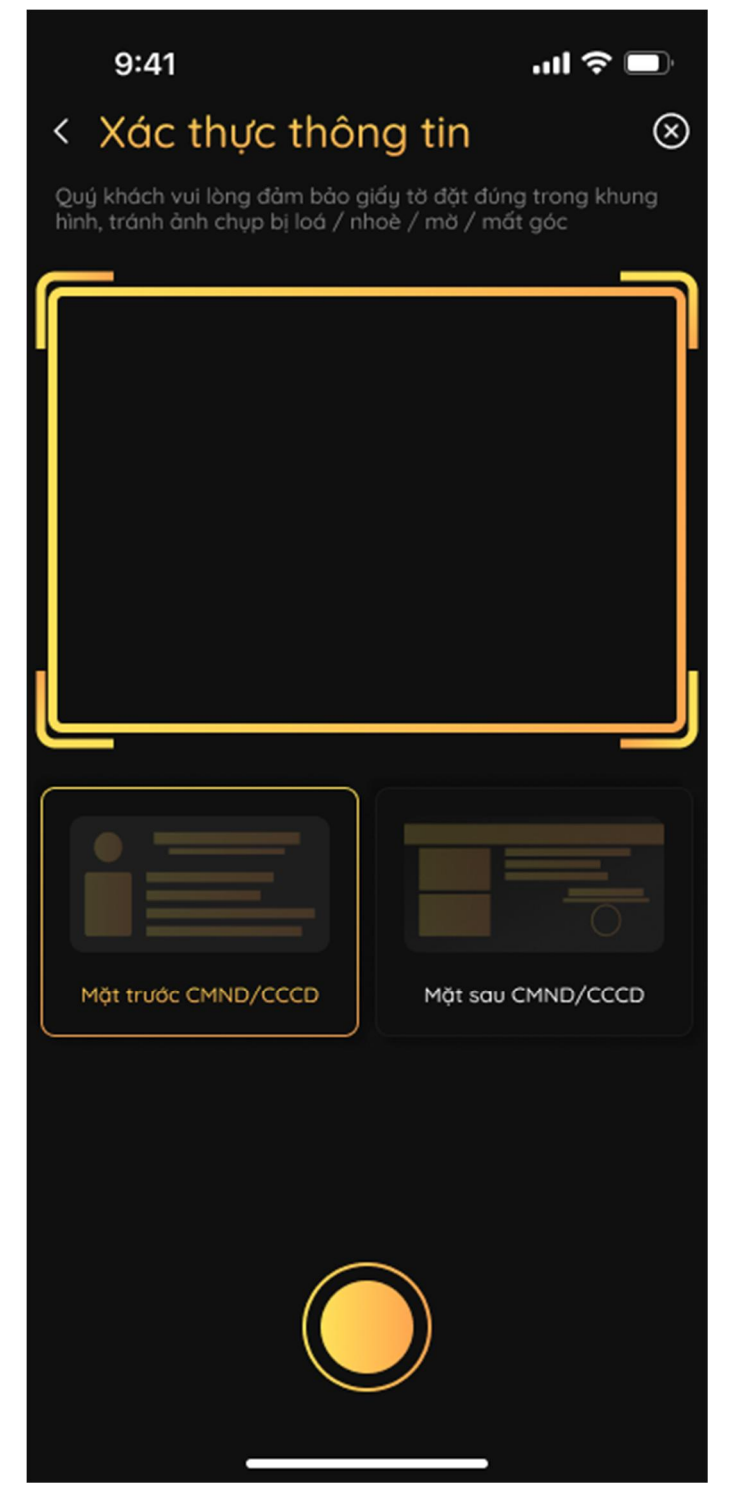

Chụp CCCD 2 mặt rõ nét, không bị lóa, mờ nhòe, mất góc

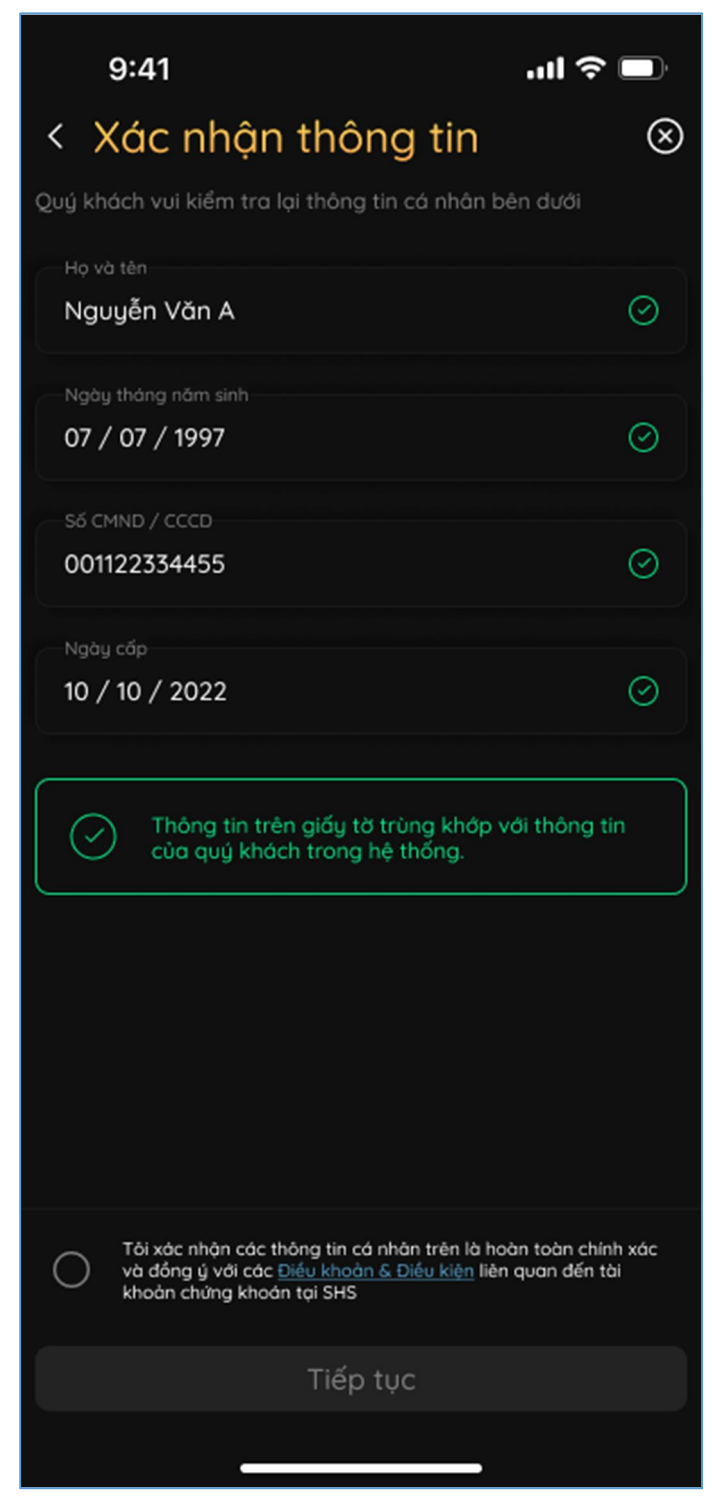

Kiểm tra lại và chỉnh sửa thông tin (nếu hệ thống đọc sai), xác nhận Điều khoản & Điều kiện và chọn Tiếp tục

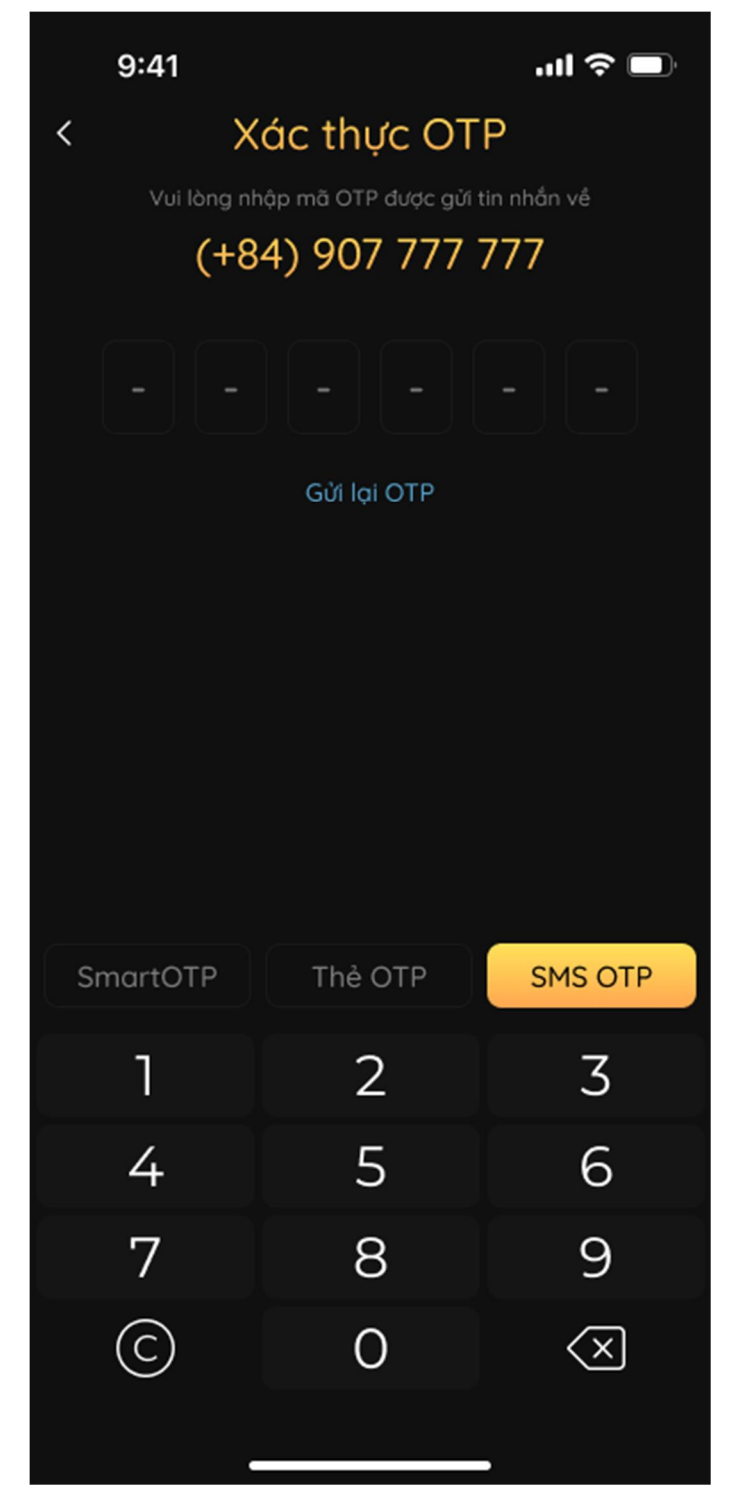

Nhập mã xác thực OTP theo phương thức lựa chọn và xác nhận

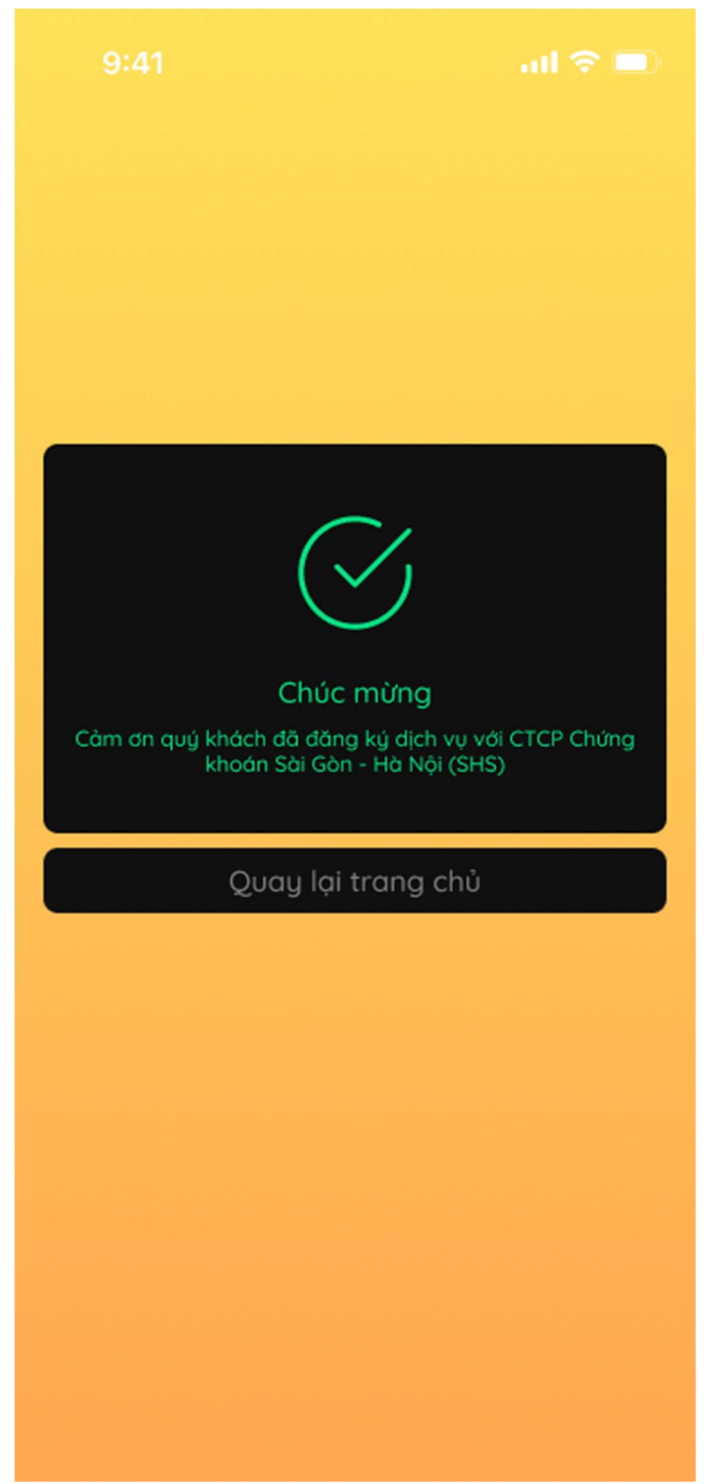

Màn hình hiển thị thông báo đăng ký thành công dịch vụ. Khách hàng hoàn thành các bước đăng ký mở tiểu khoản.

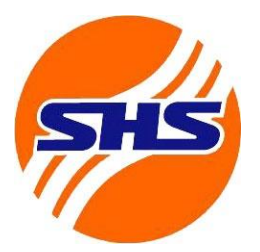

# ðăng ký TÀI KHOẢN NGÂN HÀNG

CHUYỂN TIỀN RA NGOÀI

| 11:10                                | n 1 🗢 🕼                                                         |  |  |
|--------------------------------------|-----------------------------------------------------------------|--|--|
| Đỗ Quỳnh Trang<br>069C093898         |                                                                 |  |  |
| G<br>SmartOTP (i)<br>Thông tin       | <ul> <li>Cài đặt</li> <li>Cài đặt</li> <li>Đăng xuất</li> </ul> |  |  |
| СНІ́НН ТНИ́С<br>миа T+0 ва́л эка T+2 |                                                                 |  |  |
|                                      |                                                                 |  |  |
| Quản lý dịch vụ                      |                                                                 |  |  |
| Ç<br>Thông báo                       | E<br>Sổ lệnh                                                    |  |  |
| 🇭<br>Xác nhận lệnh                   | <b>∔</b><br>Đăng ký Quyền                                       |  |  |
| <b>F</b> ∋<br>Nộp tiền               | ☐<br>Rút tiền                                                   |  |  |
| Úng trước tiền bán                   | →<br>Chuyển khoản Main-sub                                      |  |  |
|                                      |                                                                 |  |  |
| Trang chủ Bảng Giá Cơ sở             | Phái sinh Tài Sản Mở Rộng                                       |  |  |

Đăng nhập vào ứng dụng SHTrading và chọn <mark>Mở rộng</mark> dưới thanh điều hướng

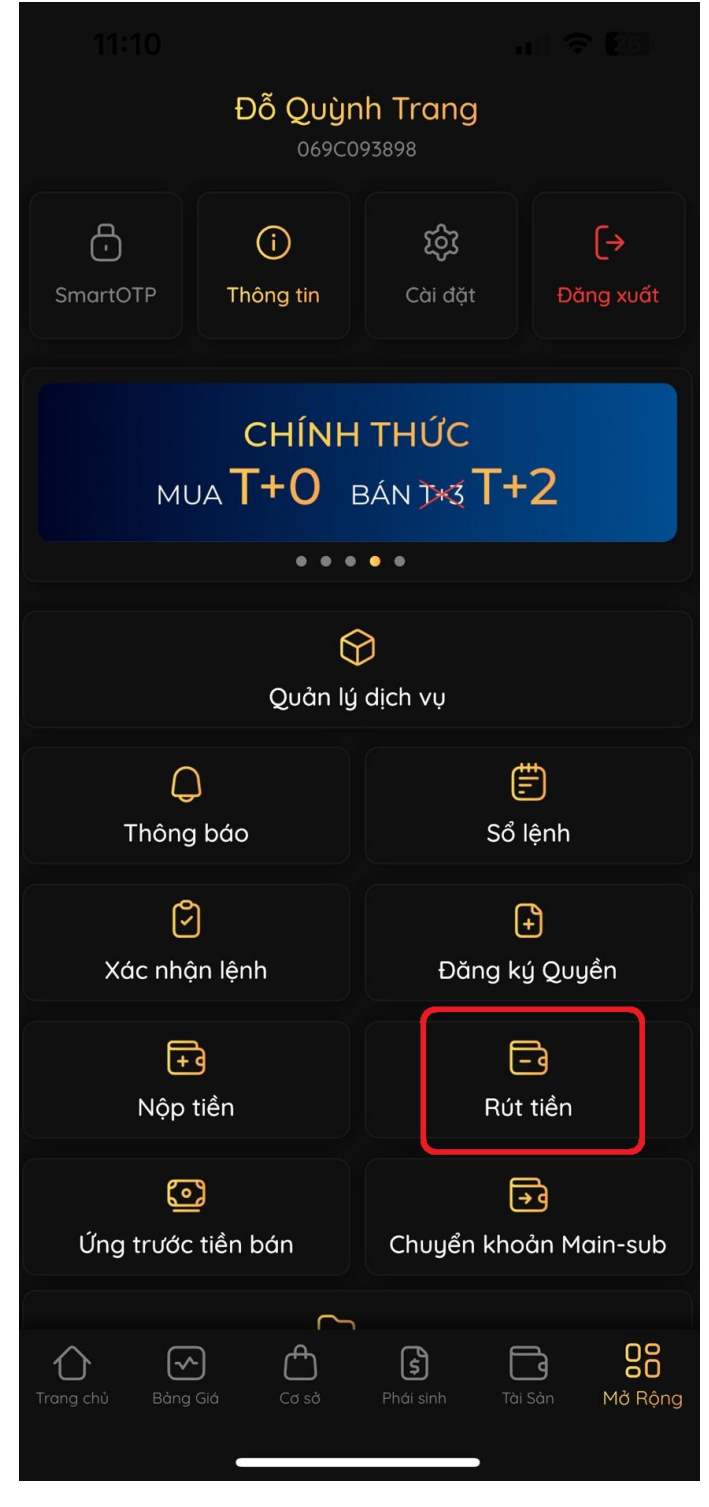

Chọn Rút tiền

### < Rút tiền

Vui lòng chọn tài khoản chứng khoán quý khách muốn rút tiền theo danh sách dưới đây

| James Bond                  | SD tiền mặt                                 | 200.000.000                         |
|-----------------------------|---------------------------------------------|-------------------------------------|
| 069C000000-00               | SD được rút                                 | 200.000.000                         |
| James Bond<br>069C000000-80 | Tỷ lệ TSKQ<br>Tài sản ký quỹ<br>SD được rút | 65,00%<br>200.000.000<br>20.000.000 |

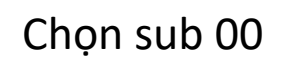

#### < Rút tiền

Vui lòng chọn tài khoản ngân hàng thụ hướng tiền rút từ tài khoản chứng khoán theo danh sách dưới đây

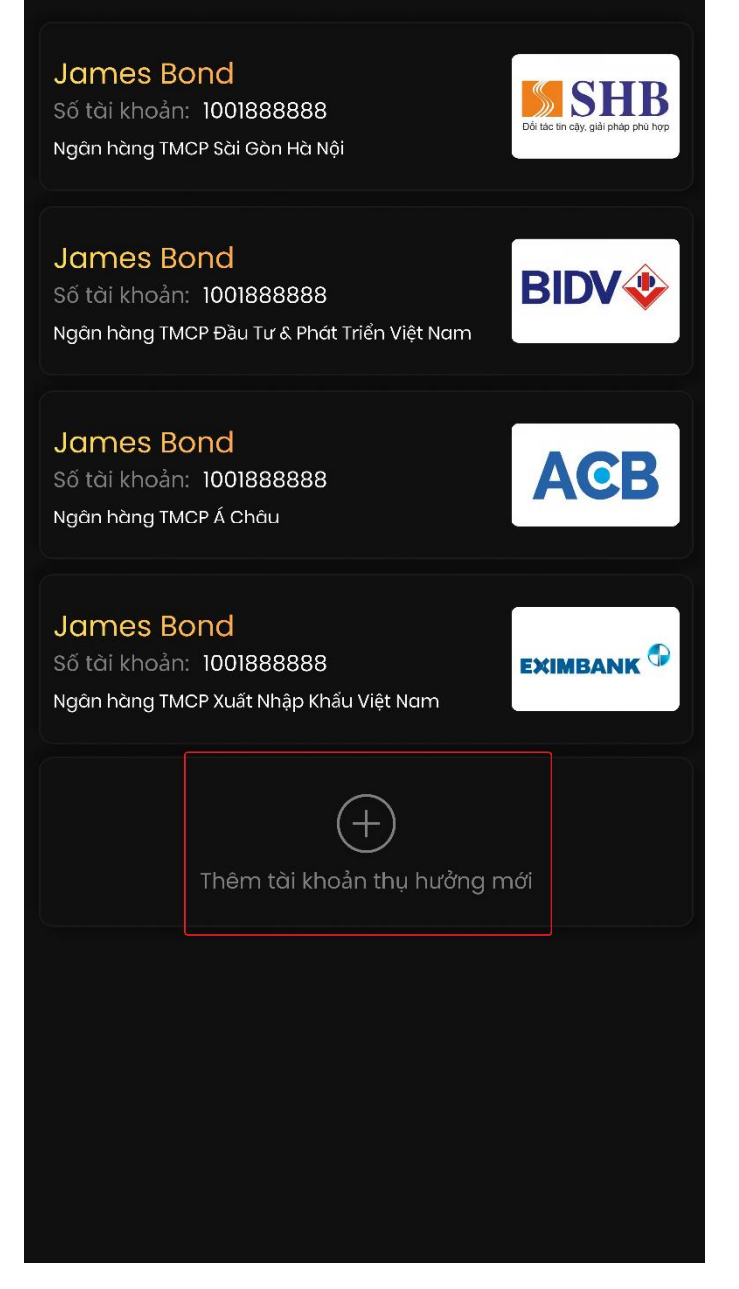

Chọn Thêm ngân hàng thụ hưởng mới

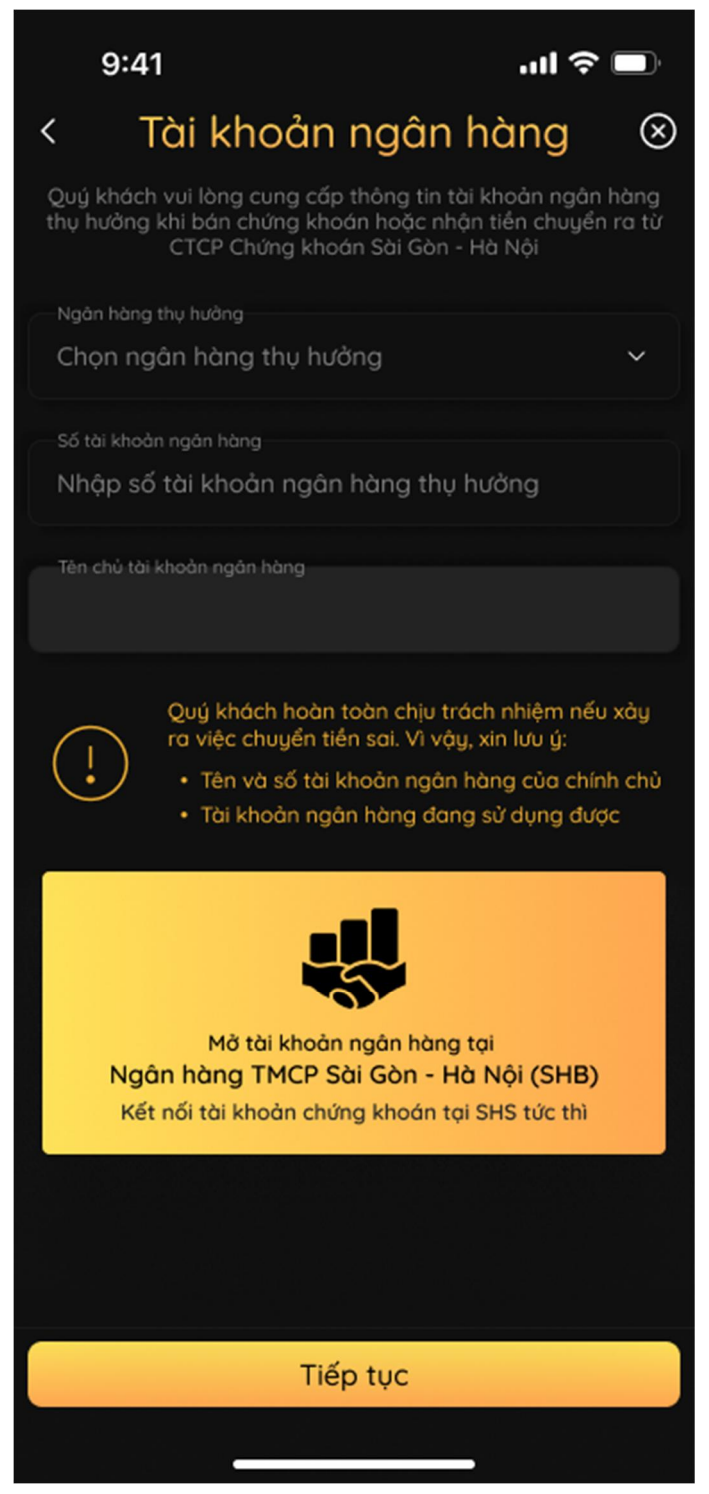

Nhập thông tin ngân hàng chuyển tiền ra ngoài và chọn Tiếp tục Lưu ý: Chỉ được đăng ký tài khoản ngân hàng chính chủ

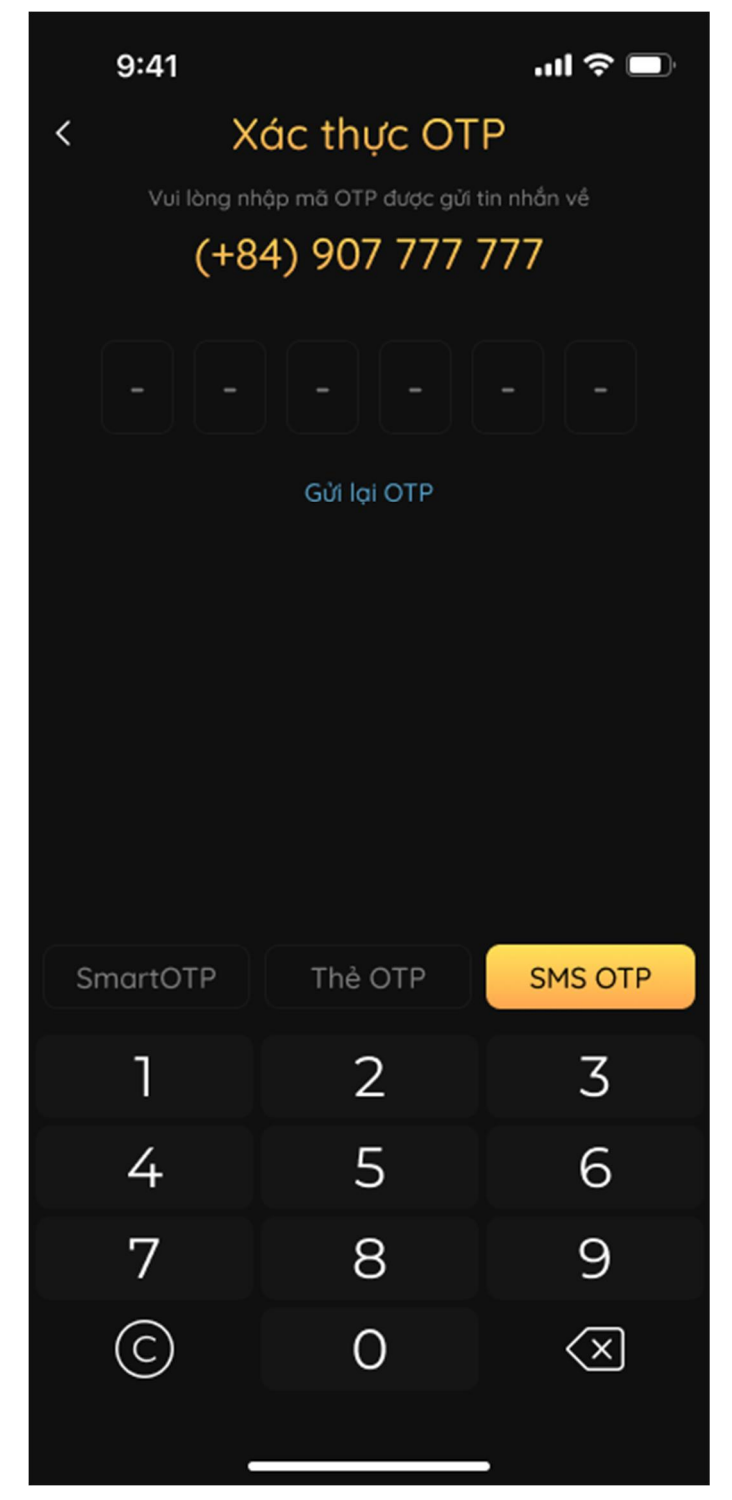

Nhập mã xác thực OTP theo phương thức lựa chọn và xác nhận

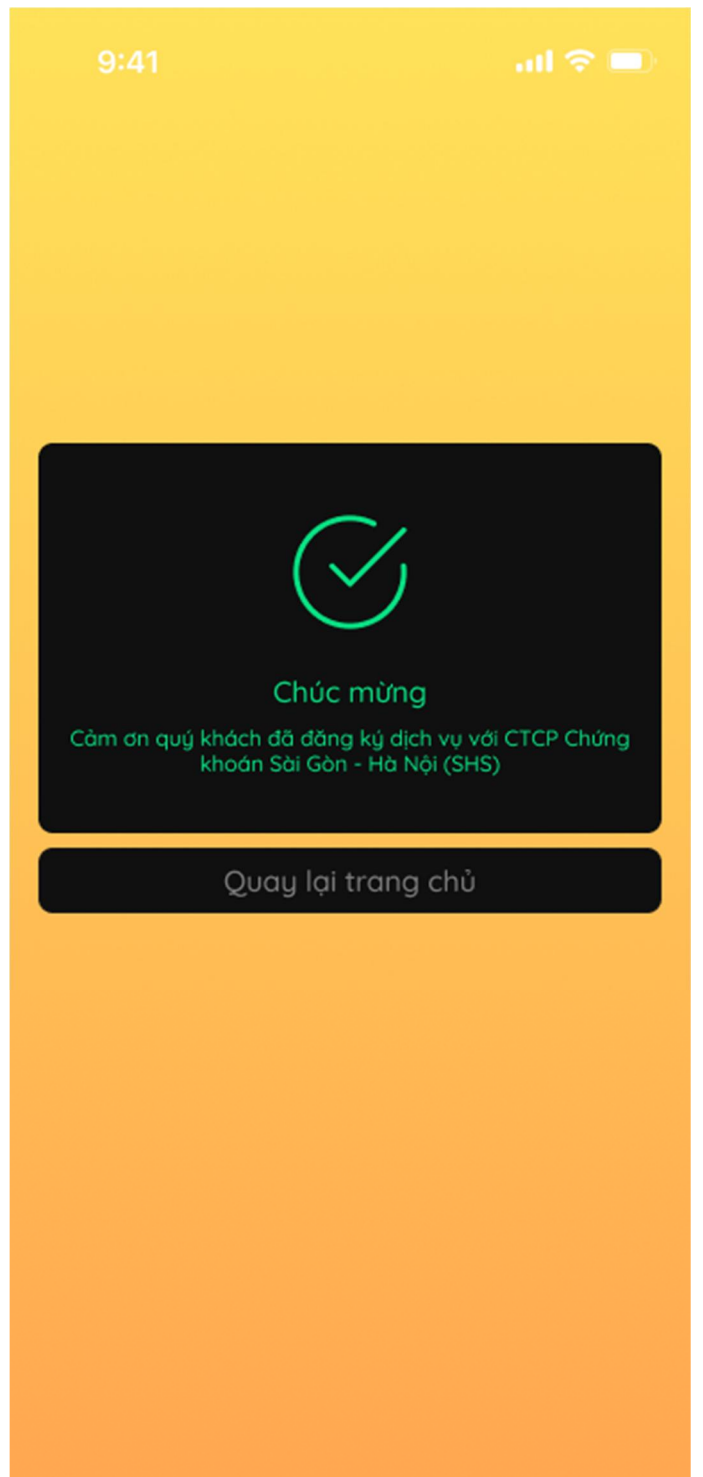

Màn hình hiển thị thông báo đăng ký thành công tài khoản ngân hàng thụ hưởng. Khách hàng hoàn thành các bước đăng ký